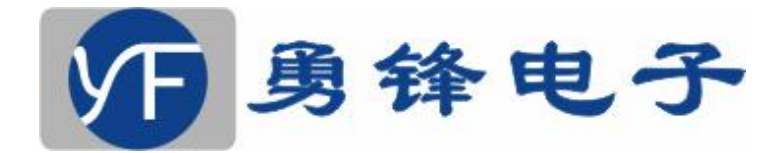

# 电脑组合秤

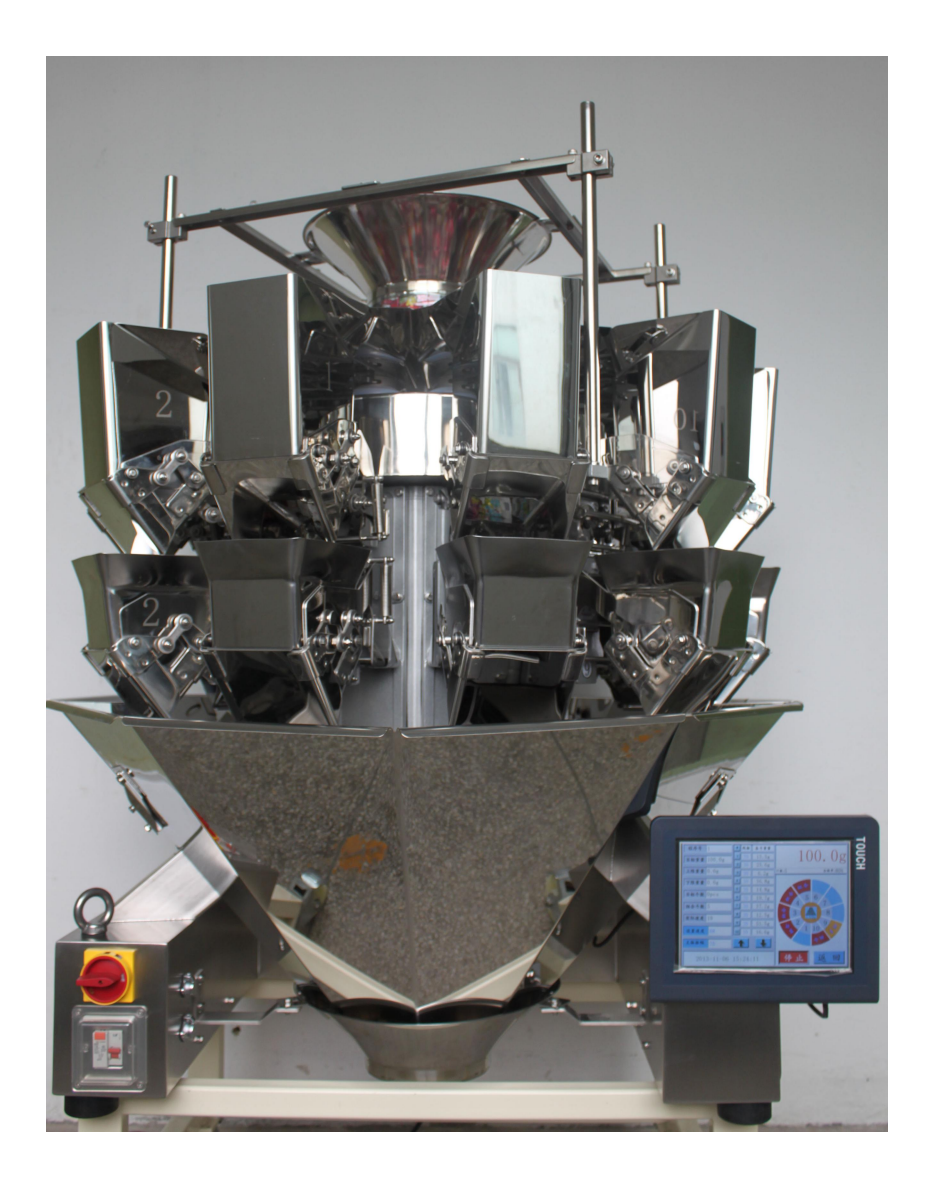

广东勇锋电子科技有限公司

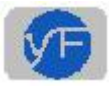

#### 序言

广东勇锋电子科技有限公司成立十几年来,一直专注于工业自动化控制领域 软硬件产品研发、生产、销售。前些年的核心产品是包装机械控制系统,主要有 立式包装机控制系统、枕式包装机控制系统;经过十几年的积累与创新,一直处 于行业前列。与全国各地众多包装机械生产厂家深度合作,对包装机械行业有更 加深刻的认识与理解。近年来,包装机械的配套产品一一电脑组合秤越来越受到 广大食品、药品等行业的青睐,正蓬勃发展。我公司经过两年的精心努力,设计 生产出具有速度快、精度高、不合格品少,傻瓜化的操作思路、多线程触摸界面 的全自动微电脑组合秤。

特点:

1、适用范围广:膨化食品(如:薯片、锅巴),各类坚果(如:核桃、开心果、榛子、),休闲食品(如:牛肉干、鱿鱼丝、果冻、瓜子、话梅)、冷冻食品
(如:汤圆、饺子)、蔬菜(辣椒、沙拉)、糖果、种子、宠物食品等各种颗粒状、块状、球状等不规则物料的定量称重。

2、组合速度快:通过电脑计算重量,组合中瞬时优化选出最佳组合。

3、高精度数字:采用高精度数字式称重传感器进行准确计量。

4、操作更方便:多语言界面轻松切换、灵敏触摸的彩色液晶屏。

5、多线程界面:在运行的同时,也可修改参数和查看统计信息。

6、傻瓜化的操作思路:化繁为简,使电脑组合秤变得更易用。

7、称重式料位控制:采用称重传感器控制提升机开关信号。

— 1 —

8、线振动力可单独调整,运行中显示各斗重量。

9、文字+颜色扇面显示各斗状态,一目了然。

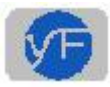

# 主菜单

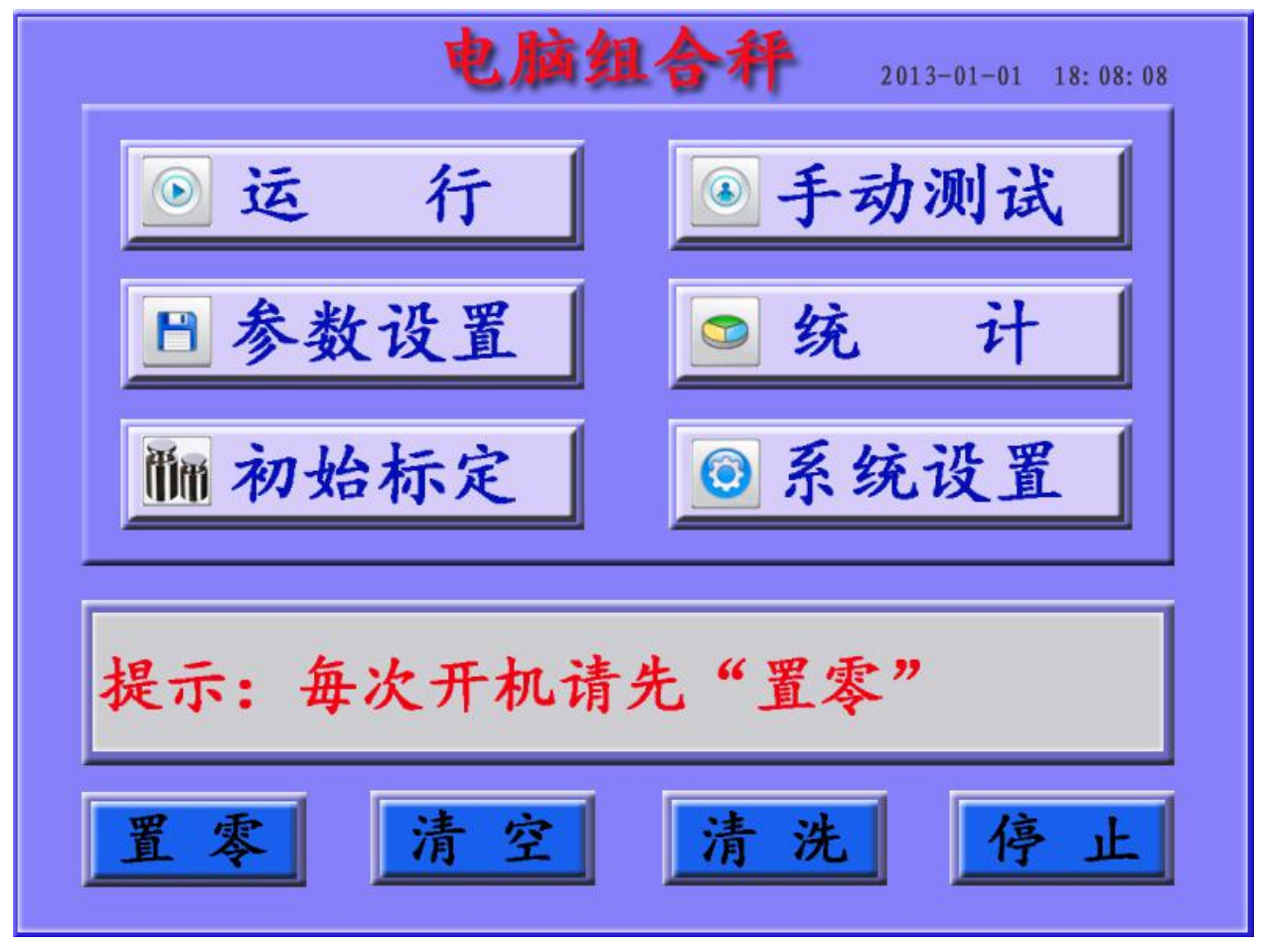

图 6-1-2 主菜单

- i. 精心设计的 UI 主菜单界面。
- ii. 点击各图标可进入相应的功能操作界面。

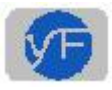

### 运行界面

| 程序号        | 1        | #   | 线振    | 各斗重量   | 100 0              |
|------------|----------|-----|-------|--------|--------------------|
| 目标重量       | 100. 0g  | 1   | 40    | 16. 5g | ()(), ()g          |
|            |          | 2   | 40    | 50. 2g |                    |
| 上限重量       | 1. 0g    | 3   | 40    | 19. 3g | 计数:1688 • 合格率:100% |
| 下限重量       | 1. 0g    | 4   | 40    | 20. 8g |                    |
|            |          | 5   | 40    | 34. 1g |                    |
| 目标个数       | 0pcs     | 6   | 40    | 42. 5g | 5 6                |
| 组合斗数       | 4        | 7   | 40    | 31. 2g | 4 7                |
| 宝际速度       | 50       | 8   | 40    | 31. 0g | 3 <b>8</b>         |
| - Mindelix | 50       | 9   | 40    | 29. 0g |                    |
| 设置速度       | 60       | 10  | 40    | 33. 3g |                    |
| 主振振幅       | 55       | 4   |       |        |                    |
| 20         | 13-01-01 | 18: | 08: 1 | .0     | 运行返回               |

图 6-2-1 运行界面

运行界面介绍:

1. 运行中可单斗调整各振动力大小;实时显示各称重斗重量。

2. 文字+颜色扇面显示各斗状态(如组合、料少、超重、错误等),一目了然。

3. 信号图标: **\*\***● 红色指示灯是包装机请求组合秤给料信号(简称请求信号); 绿色指示 灯是组合秤给包装机的下料完成信号(简称下料信号)。

4. 采用称重传感器控制提升机开关信号,在运行界面可实时显示料位重量梯形图。

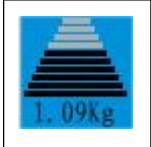

实时料位称重状态显示图,直观显示料盘中物料的多少。白色线条表示无物料状态, 黑色线条表示有物料状态。点击此图标可进入调整料位称重上下限值的页面。

5. 在运行中也可按"计数、合格率"那一行,进入统计界面,查看统计信息。

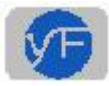

# 手动测试

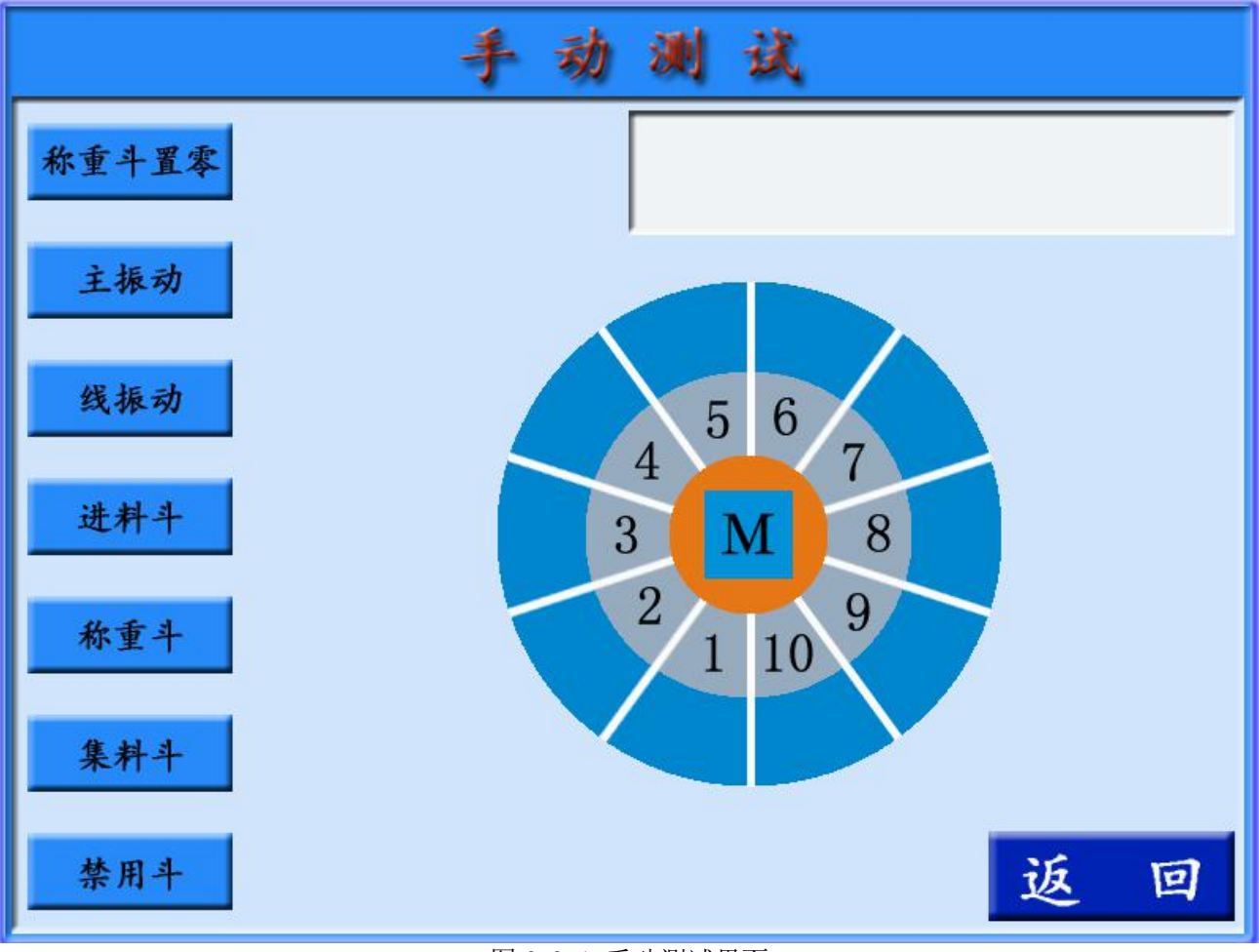

图 6-3-1 手动测试界面

— 4 ——

- i. 手动测试页面用于测试各部件是否工作正常。
- ii. 操作时信息显示框有相应的操作提示。

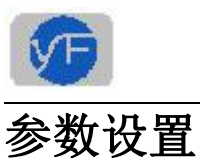

|             | 参数设置           |               |
|-------------|----------------|---------------|
| 程序号 1       | AFC 3          | 称重/计数 0       |
| 目标重量 100.0g | AFCT目标斗数 3.5   | 单个重量 20.0g    |
| 上限重量 1.0g   | AFCT重置间隔 10    | 目标个数 Opcs     |
| 下限重量 1.0g   | AFCT限制斗数 4.0   | 料位称重上限 1.50kg |
| 设置速度 60     | AFCI单斗重量 30.0g | 料位称重下限 0.50kg |
| 主振振幅 59     | AFCI重置间隔 10    | 料位实时重量 1.09kg |
| 线振振幅        | AFCI限制重量 40.0g | 料位加料关         |
| 加料时间 0.35s  | 稳定时间 0.85s     | 自动置零时间 10min  |
| 进料斗延时 0.20s | 放料信号延时 0.60s   | 无选择检出 10      |
| 称重斗延时 0.20s |                | 下一页 返回        |

图 6-4-3 参数设置界面 1

- i. 参数修改界面;可存储 35 个程序号。
- ii. 采用弹出式"小键盘",使界面更美观、更动感。

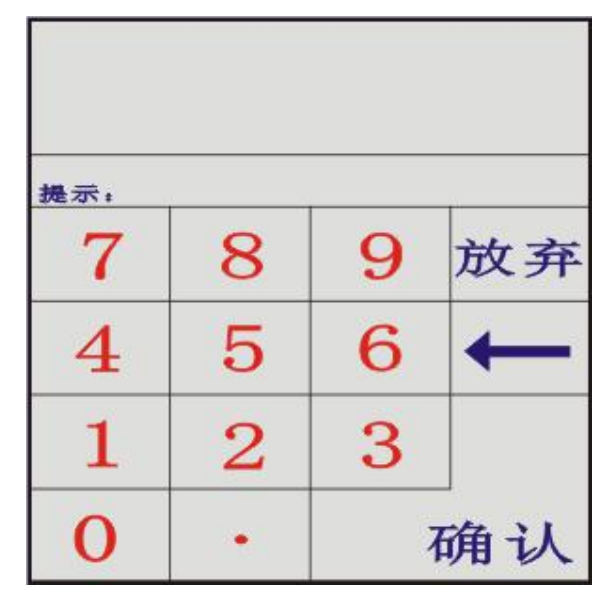

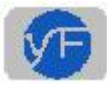

# 线振幅调整

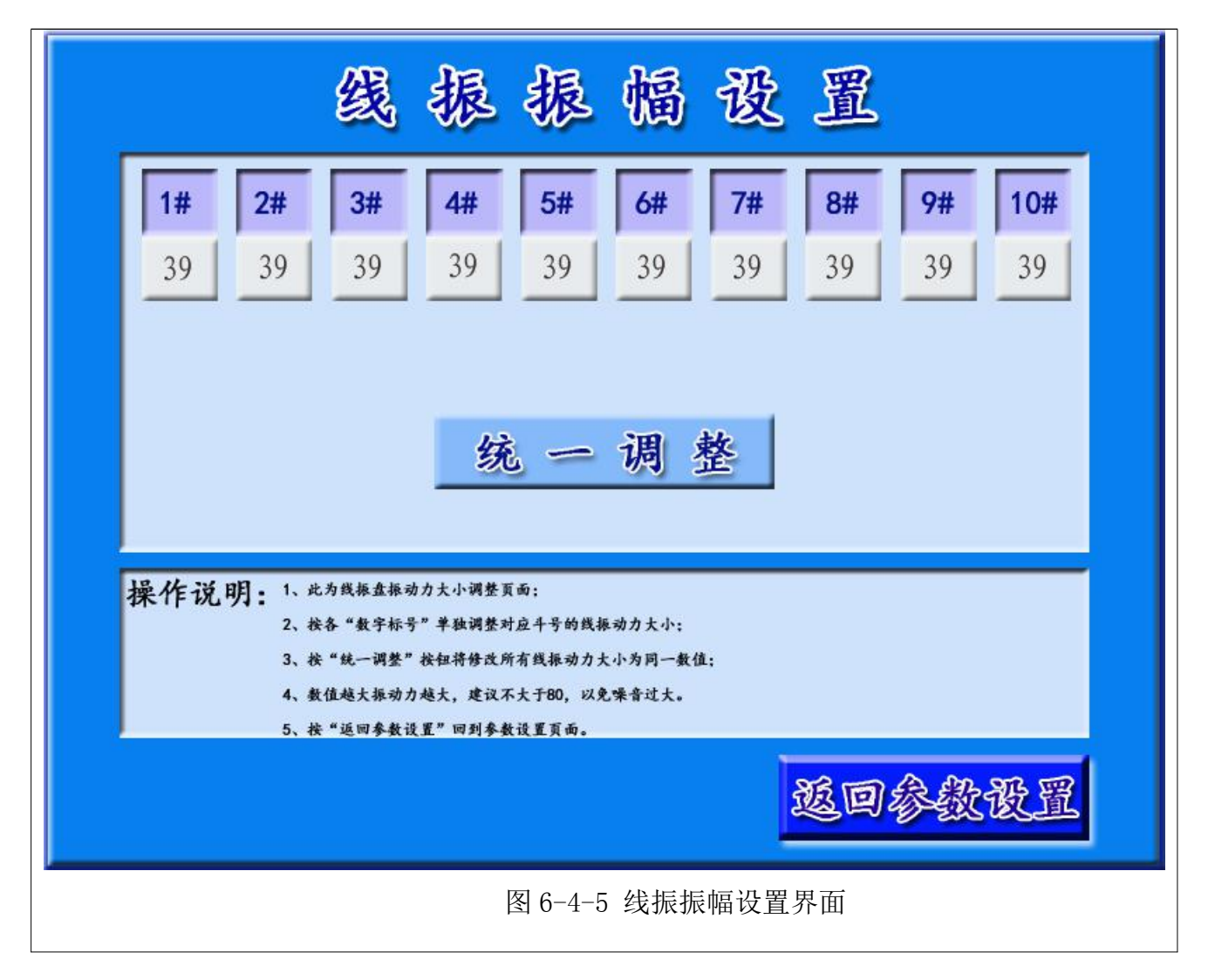

- i. 点击每个线振动对应的编号可轻松调整各振动力大小。
- ii. 点击"统一调整"可同时修改所有振动力。

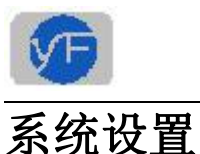

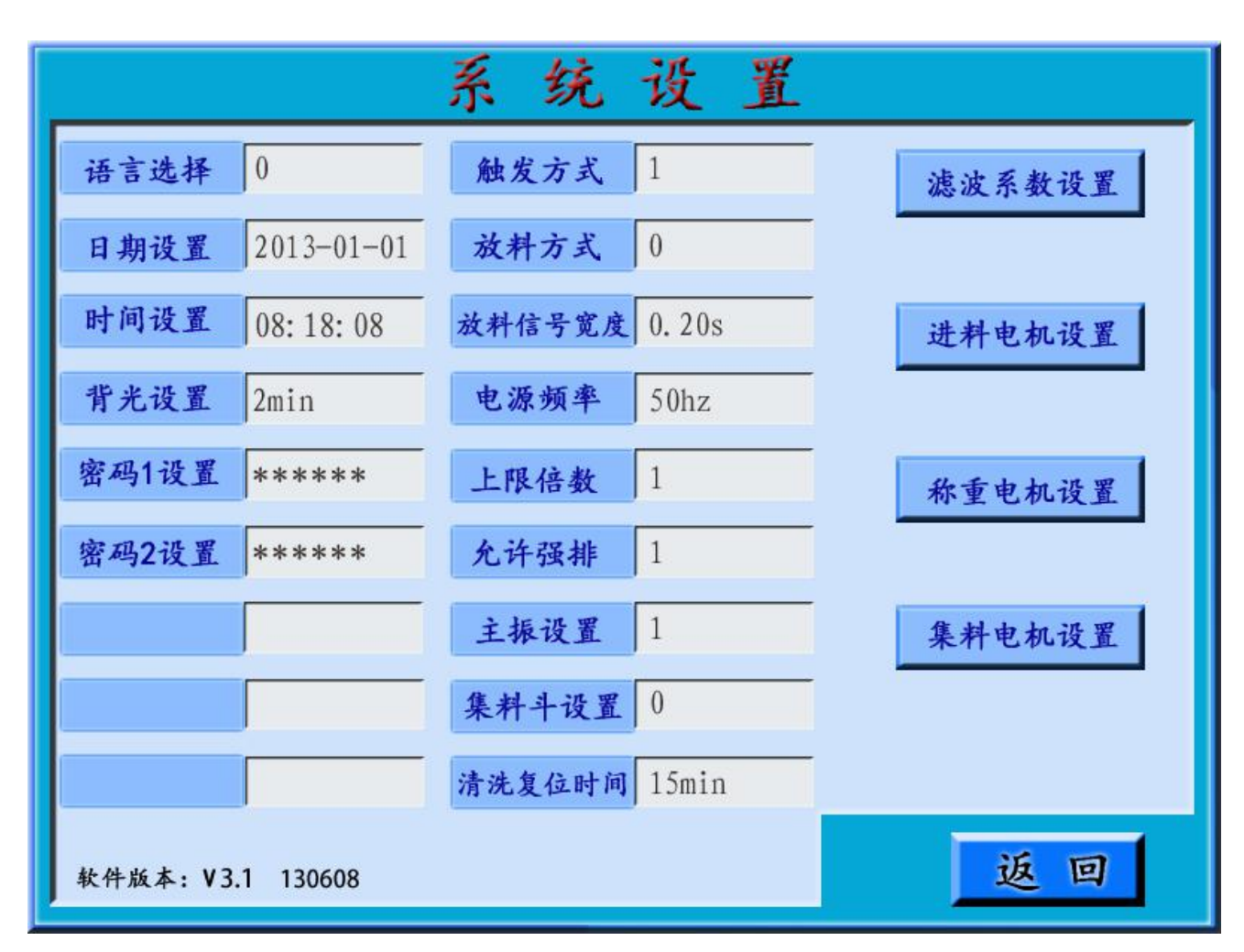

图 6-7-1 系统设置界面

## 工作流程

加料设备(如:物料提升机)将物料送入上料盘;经组合秤自动控制主振盘、线振盘, 将物料从上料盘送入进料斗,然后再进入称重斗。处理器根据各称重斗中不同重量值进行组 合、排列、筛选,选出最接近目标重量的组合,参与该组合的称重斗打开,将物料送入集料 斗或直接进入包装机,完成包装。组合秤工作流程图 4-1-1、组合秤演示工作图 4-1-2、电脑 组合秤全自动包装系统图 4-1-3 所示:

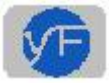

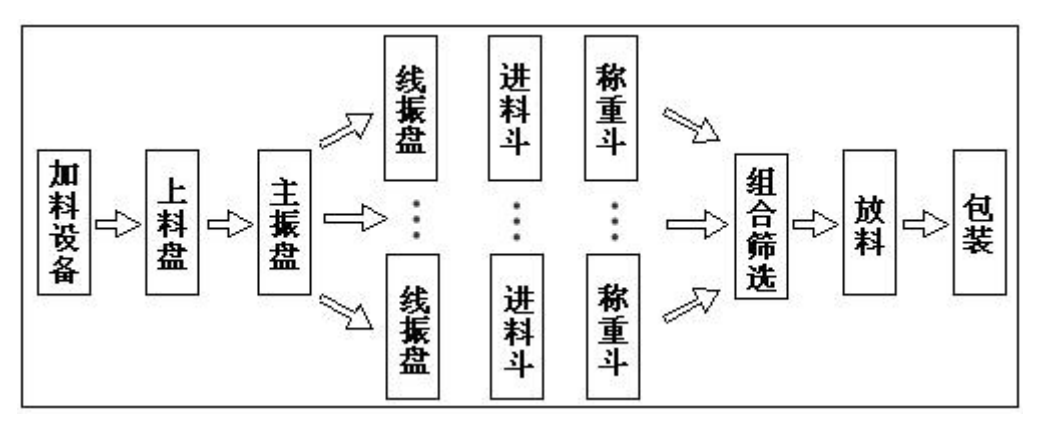

图 2-1-1 组合秤工作流程图

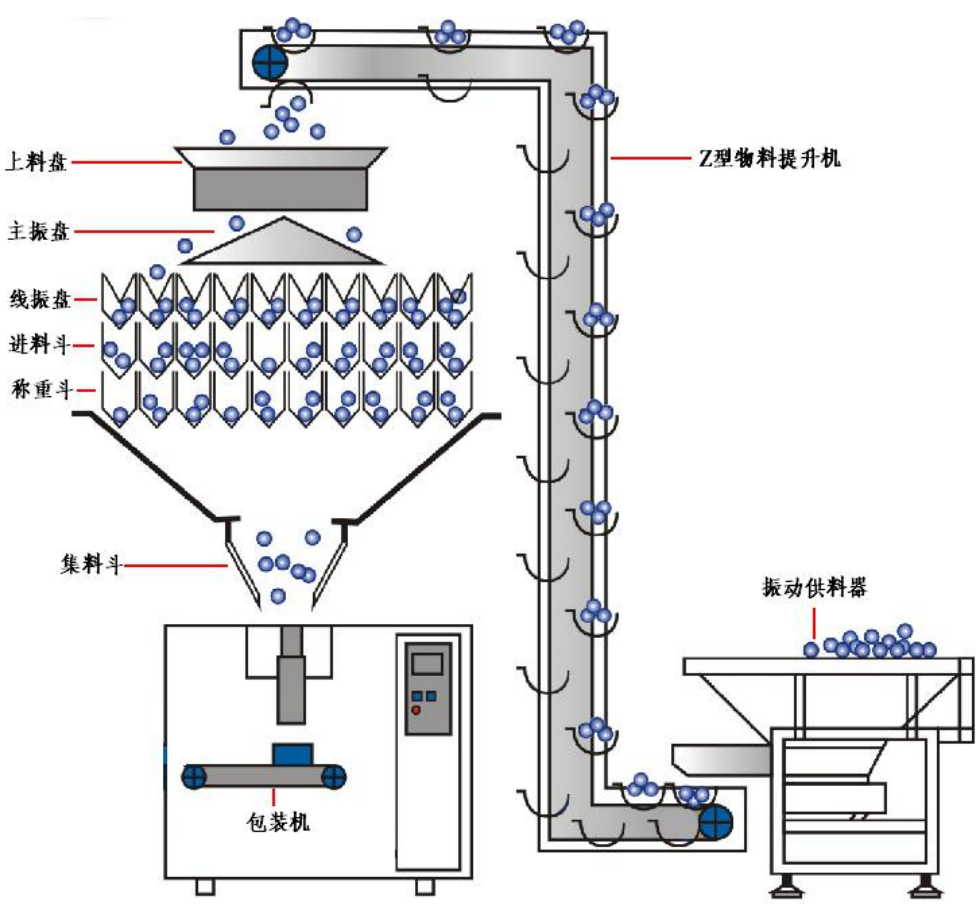

图 2-1-2 组合秤演示工作图

勇锋电子

— 8 —

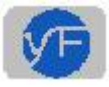

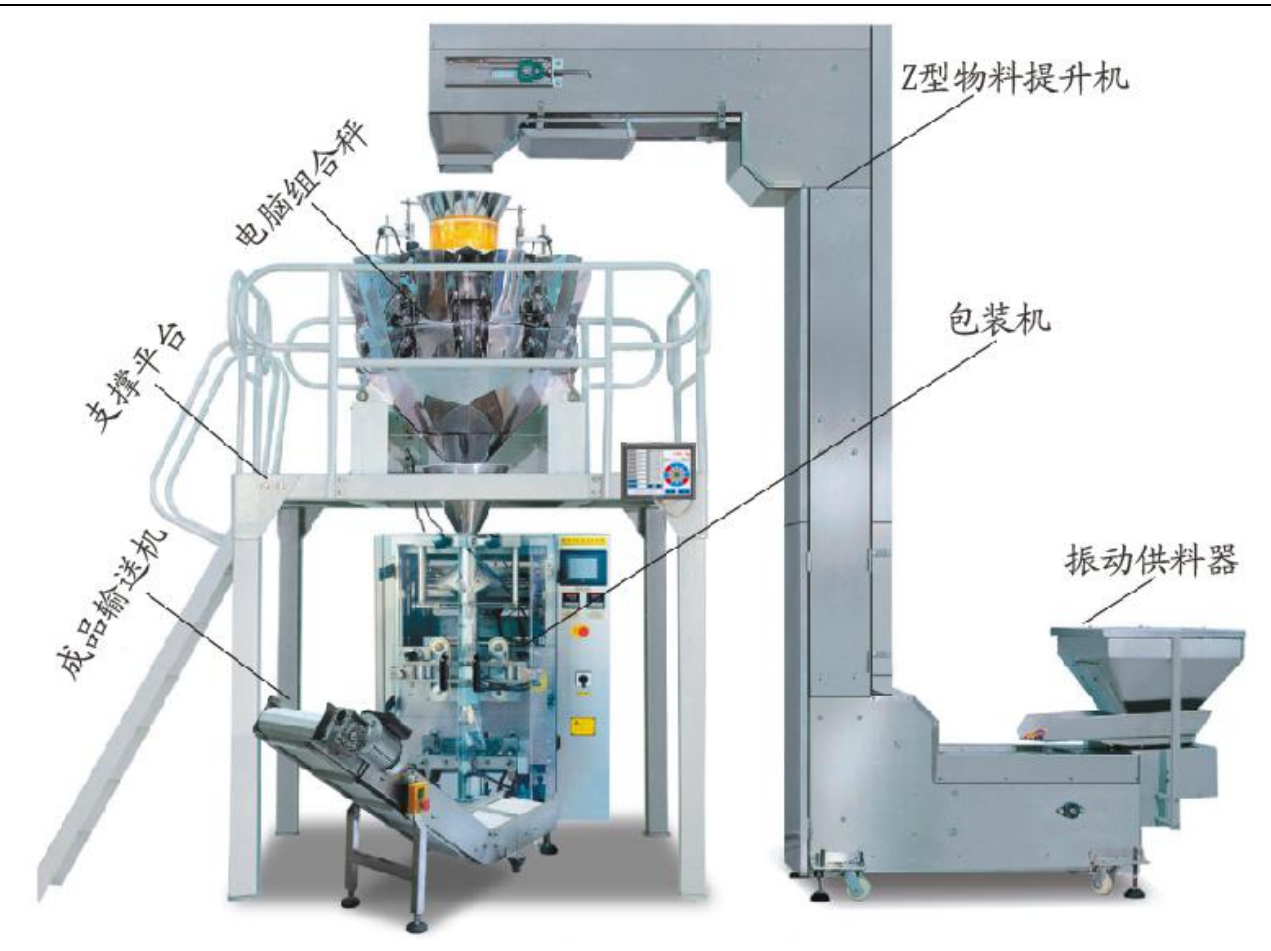

图 2-1-3 全自动包装系统各部件

### 组合筛选

把各称重斗内物料重量按照组合进行相加,算出上下偏差的N个组合,然后从中选出最 佳接近目标重量的组合排出(以下是10斗为例说明,如图4-2)。

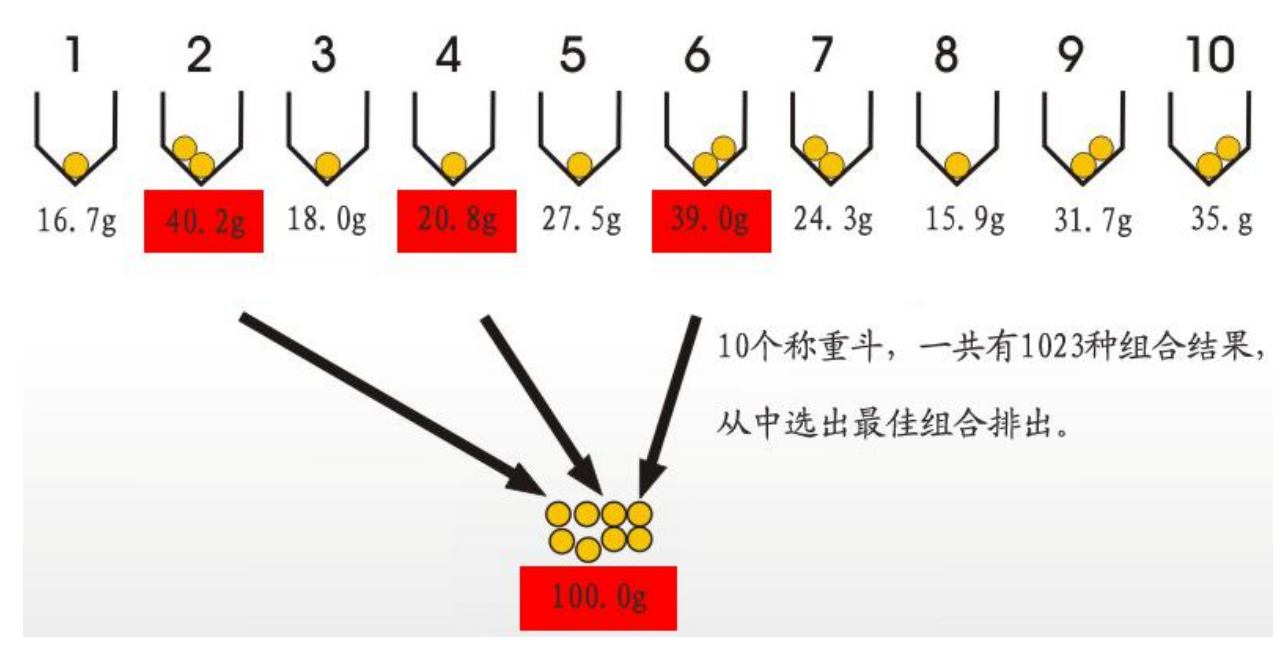

- 9 —

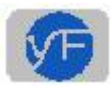

| I/0 | 编号    | 颜色 | 编号    | 颜色  | 注释        |
|-----|-------|----|-------|-----|-----------|
| 输出  | OUT1A | 棕色 | OUT1B | 蓝色  | 加料信号输出    |
| 输出  | OUT2A | 绿色 | OUT2B | 绿黑色 | 放料信号输出    |
| 输出  | OUT3A | 橙色 | OUT3B | 橙黑色 | 超重信号输出    |
| 输出  | OUT4A | 棕色 | OUT4B | 棕黑色 | 就绪信号输出    |
| 输出  | OUT5A | 灰色 | OUT5B | 灰黑色 | 清空信号输出    |
| 输入  | IN1A  | 红色 | IN1B  | 黑色  | 请求放料信号(1) |
| 输入  | IN2A  | 黄色 | IN2B  | 黄黑色 | 请求放料信号(2) |

# 主板输入输出 I/O 端口颜色和含义